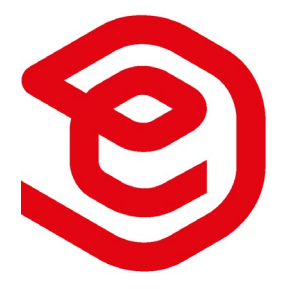

# ecube generation 4 full operational guide

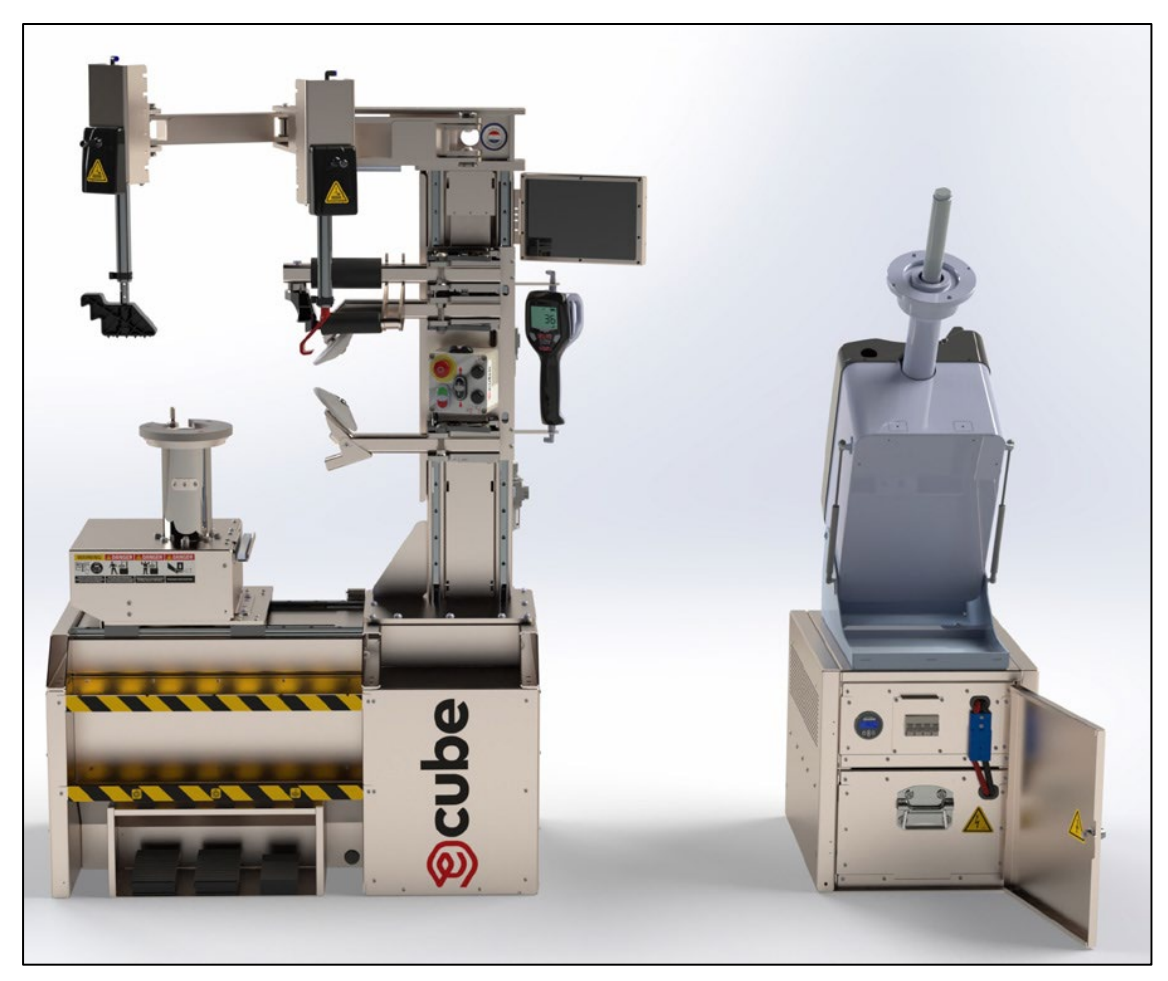

Picture may show a slight difference in your own model

Valid guide since 11-03-2022

Version 4.2

# Table of content

| 1 – Introduction                               |    |
|------------------------------------------------|----|
| 2 – General safety signs and instructions      | 4  |
| 2.1 – Signs                                    | 4  |
| 2.2 – Instructions                             | 4  |
| 3 – General operational & safety guidelines    | 5  |
| 4 – DC/DC plugin                               | 6  |
| 5 - Installation instructions                  | 7  |
| 6 – Specifications Ecube generation 4          | 8  |
| 6.1 - Specifications                           | 8  |
| 6.2 – Drawings Ecube Gen 4                     |    |
| 7 –Ecube Tire Changer guide                    |    |
| 7.1 – Ecube layout                             |    |
| 7.2 – Control panel layout                     |    |
| 7.3 - Operating principle tire changer         |    |
| 7.3.1 – Start-up                               | 14 |
| 7.3.2 – Demounting                             |    |
| 7.3.3 – Mounting tire                          | 23 |
| 7.3.4 – End of use                             | 24 |
| 7.4 – Touchscreen                              | 25 |
| 7.4.1 – Camera                                 | 25 |
| 7.4.2 – Power                                  | 25 |
| 7.4.3 – Page                                   | 25 |
| 7.4.4 – Service                                |    |
| 7.5 - Miscellaneous                            | 27 |
| 8 – Ecube Wheel Balancer guide                 |    |
| 8.1 – Wheel Balancer Layout                    |    |
| 8.2 – Wheel Balancer control panel definitions |    |
| 8.3 – Wheel Balancer specifications            |    |
| 8.3.1 – Wheel Balancer dimensions              |    |
| 8.4 – Calibrating the wheel balancer           |    |
| 8.5 - Balancing a wheel                        |    |
| 8.8 – Safety precautions                       | 0  |
| 8.9 – Errors recognized by the computer        | 0  |
| 9 – LIDA Compressor Belt type                  | 1  |
| 10 – General maintenance Ecube                 | 2  |
| 11 – Technician owner information              | 3  |

# 1 – Introduction

This manual provides all information regarding the ecube generation 4. The manual includes instructions and information which is required to operate and maintain the ecube G4.

#### Who is this manual for?

In this manual, there is expected that the operator is familiar with tire service and has the knowledge of handling a basic machine. Make sure all other operators read this manual also. By proceeding with operation the operator agrees that he fully understands the contents of this manual.

Unauthorized use is strictly inadvisable due to safety measurements and insufficient knowledge. This may lead to serious injuries and/or machine failure. The ecube is to be used only by a qualified trained operator (**11 – Technician owner information**)

#### Warranty

The ecube generation 4 comes with a 12 months warranty on its components (wear and tear parts excluded).

#### Definitions

Within the manual, certain definitions are marked *Italic* or **Bold** to provide additional information or explanation. **Bold** is often used to mark important definitions.

#### **Operator responsibility**

Follow all safety-, operation- and maintenance instructions. Make sure all labels are clean and visible.

#### Liability information

ecube International B.V. assumes no liability for damages resulting from:

- Use of the equipment for purposes other than those described in this manual
- Modifications to the equipment without prior, written permission from ecube International B.V.
- Damage to the equipment from external influences
- Incorrect operation of the equipment

#### Limitations

Every effort has been made to have complete and accurate instructions in this manual. However, product updates, revisions, and/or changes may have occurred since this manual was published. ecube international B.V. reserves the right to change any information in this manual without incurring any obligation for equipment previously or subsequently sold.

## 2 – General safety signs and instructions

2.1 – Signs

These symbols indicate potential danger:

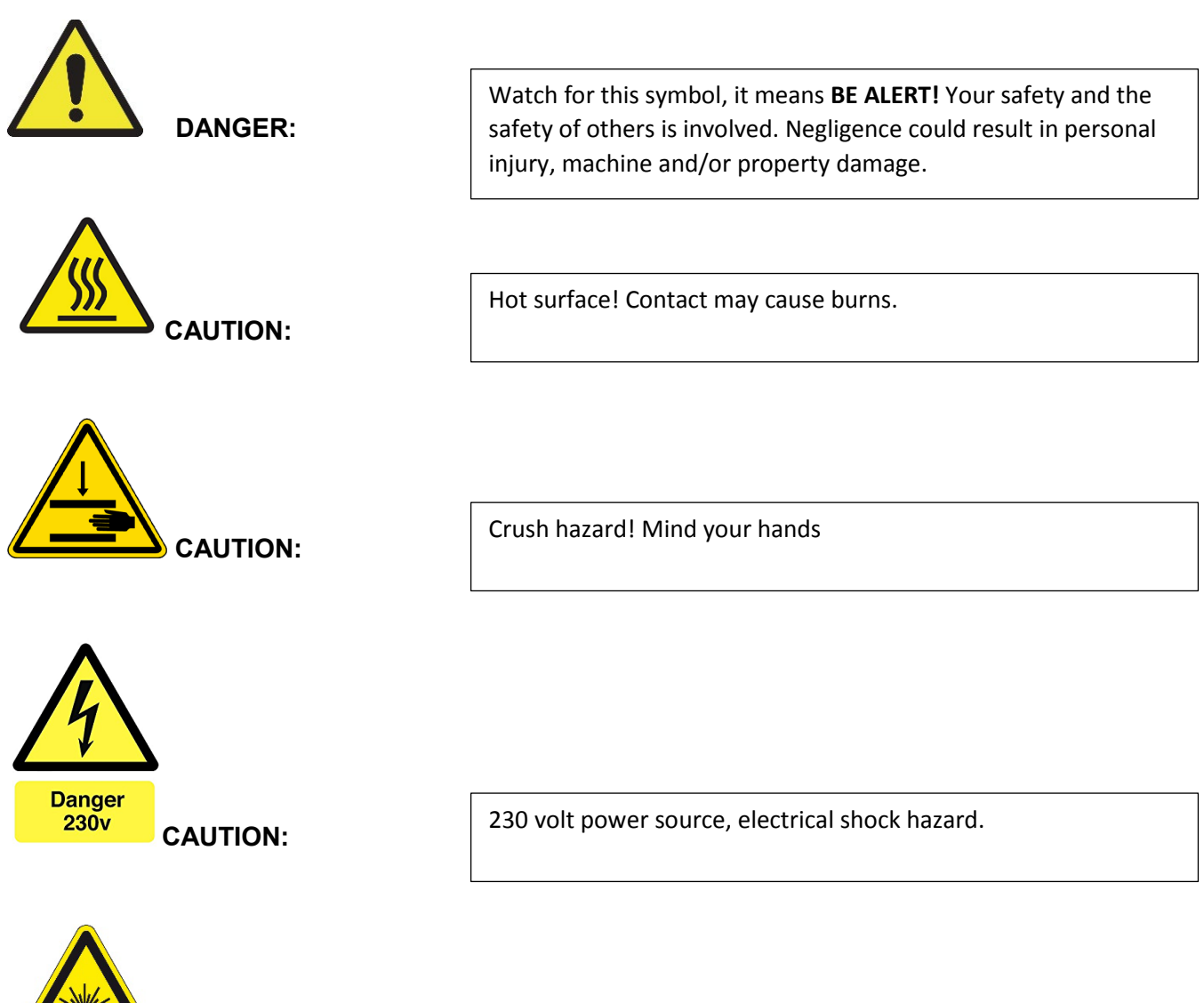

Laser radiation/collimated LED. Risk of eye injuries. Avoid direct eye exposure.

### 2.2 – Instructions

- Keep the manual near the machine

CAUTION:

- Do not use ecube in the presence of open fires, flammable liquids, gases or dust
- Only manufacturer's recommended attachments and accessories, original parts or parts approved by manufacturer should be used with ecube
- Do not wear jewelry and/or loose clothing when operating ecube, always wear safety boots, gloves, safety glasses and ear protection

- When ecube is not in use make sure it's turned off and disconnect external devices
- Read the full operational manual before operating ecube
- Keep al warning signals and stickers visible on the machine for safety purpose
- Improper use may lead to injuries and damage to the machine
- Proper back support while lifting tires & wheels is mandatory
- Do not lean or reach over tire when inflating
- Do not exceed maximum tire pressure as shown on tire's side wall
- Do not stand on the tire changer
- Carefully guide/support wheel balancer during tilting process
- Report any defect immediately
- Hanging on the helper arm is not permitted
- If extension cords are used, make sure a cord with a current rating equal or more than that of the equipment should be used
- In any case of emergency, consult your team leader
- Do not work in ambient temperatures above 50 degree/122 F and ensure proper ventilation
- Battery bank may only be charged and used at temperatures above 0 degree/ 32F
- Keep work area clean and well lighted
- Make sure the wheel is fully deflated and rotates during the bread breaking process

## 3 – General operational & safety guidelines

- Do not operate without a completed operator's training
- Do not cover the air vents in the frame
- The yellow inch indicator is a helper only. Exact rim dimensions might vary from their specifications
- ecube is only suitable for indoor use.
- Remove all wheel weights when demounting the wheel due to potential damage

- Prior to driving: store wheel balancer in vertical position and secure the helper arm in its designated holder

- Always use a sufficient amount of elube tire spray during (de)mounting to minimize stress on the bead
- Remove any liquids immediately, ecube contains a variety of electronic parts

# 4 – DC/DC plugin

#### Always make sure to meet with local regulations!

Gen 4 has an integrated Anderson connector in the powerbox (yellow color)

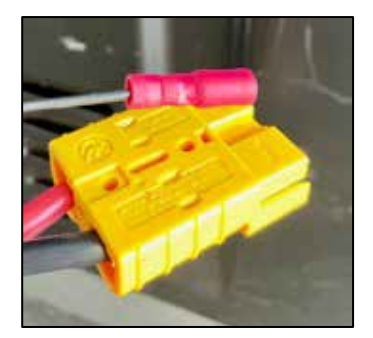

The second Anderson connector comes separately and should be handed over to the installer.

#### Is my DC/DC system functioning?

- 1. UNPLUG THE AC/DC CHARGER IN CASE IT IS CONNECTED.
- 2. START THE ENGINE
- 3. GO TO THE POWER MENU ON YOUR TOUCH SCREEN

4. IT SHOULD NOW SHOW A MAXIMUM CHARGING CURRENT OF 15A

5. IF THE AMPS KEEP SHOWING ZERO THERE IS NO POWER REACHING THE DC/DC CHARGING SYSTEM – PLEASE CHECK THE CONNECTION AS PREPARED BY THE INSTALLER

Simultaneous DC/DC and AC/DC charging is possible, however it is not recommended at unsuited temperatures as mentioned within **2 – General safety signs and instructions** 

## **5** - Installation instructions

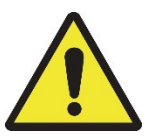

ecube is a heavy machine which requires a forklift for transportation. Inside the cargo area, ecube may be positioned with the help of slide plates. Use EXTREME caution during the positioning process!

For safe and efficient installation, multiple skilled people are recommended

- STEP 1: Use a forklift to lift the pallet with the ecube
- STEP 2: Adjust the height of the pallet just so it is in line with the vehicle's cargo floor
- STEP 3: Turn off the forklift or put it on the handbrake
- STEP 4: Push the ecube with at least 2 people into the vehicle.
- STEP 5: Position ecube at the preferred position
- STEP 6: Install multiple roof brackets to avoid ecube from tilting
- STEP 7: Check the vehicle's anchoring points for maximum output per anchoring point as specified by the vehicle manufacturer
- STEP 8: Use several of the 11 connections at the lower part of the frame(s) to connect with the anchoring points of the vehicle. Or drill in floor when anchoring points aren't available.

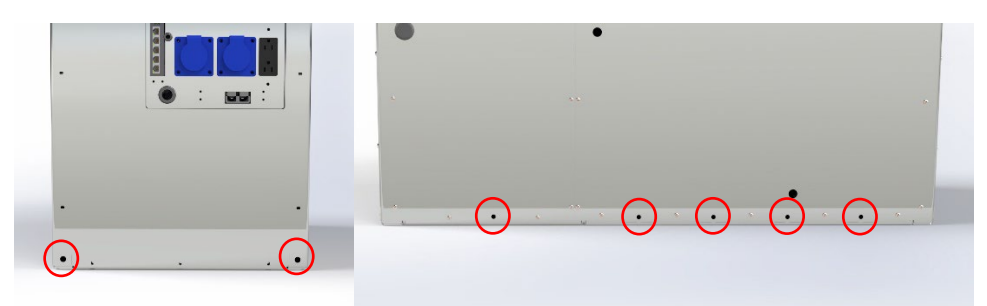

STEP 9: Test ecube stability by doing a test drive and evaluate if the connection points need adjusting

#### TIPS:

- Use slide plates in order to move the ecube easily and preventing any damage
- We recommend for roof connectors heavy duty flat brackets
- For floor connectors, we recommend heavy duty L-angle profiles or corner brackets
- Preferably, load the ecube at the back of the vehicle, not from the side door. This due to the height of the machine
- Be careful! Vans have a different height specifications. Occasionally, the helper arms might have to be removed during the installation process

# 6 – Specifications Ecube generation 4

6.1 - Specifications

| SPECIFICATIONS              | E-CUBE GEN 4 TIRE CHANGER/ENERGY SOURCE                      |                              |                      |
|-----------------------------|--------------------------------------------------------------|------------------------------|----------------------|
| TIRE CHANGER                | 48/230 VOLT SEMI AUTOMATIC 10"-24" [max wheel D.43"]         |                              |                      |
| WHEEL BALANCER              | MOTORIZED (Made in Italy) 2D 10"-26".                        |                              |                      |
|                             | Digital balancer – 98 RPM – 3 sensor – 3 cones 42 – 111,5mm, |                              |                      |
|                             | LED light, Electronic brake                                  |                              |                      |
| BATTERY PACK                | LITHIUM<br>LiEeP04                                           | 48V                          | 110Ah/ 5,63 Kw       |
| INVERTER (2 units)          | 48V / 110V / 1200 VA pure sine                               |                              |                      |
| TOUCHSCREEN                 | HDMI LCD 10.1 inch IPS 1280x800 capacitive Touchscreen       |                              |                      |
|                             | Camera live                                                  | feed - Battery and inverte   | er status - battery  |
|                             | consumption &                                                | history - Service page w     | ith manuals, videos, |
|                             | troublesho                                                   | ooting - Router login - Op   | tional page for      |
|                             | E                                                            | EV emergency charge sy       | stem                 |
| INFLATION                   | DIGITAL with start stop function                             |                              |                      |
| PNEUMATIC HELPER ARM        | YES (Adjustable height)                                      |                              |                      |
| PNEUMATIC HELPER ARM W. IN- | OPTIONAL                                                     |                              |                      |
| CONTROL                     |                                                              |                              |                      |
| DUAL COMPUTER SYSTEM        | YES                                                          |                              |                      |
| MOTOR CONTROL               | "MICTO COMPUTER - ATMELAT mega 32U4 16Mhz                    |                              |                      |
|                             | "Micro con                                                   | rystal oscillator 8-bit reso | nution               |
| CENTRAL CONTROL             |                                                              | 4 GHz. 2GB LPDDR" SD         | DRAM"                |
| CAMERA                      | Mini Co                                                      | CD/CMOS HD digital car       | nera 1080p           |
| ROUTER                      |                                                              | NO                           |                      |
| WIFI (THROUGH HOTSPOT)      |                                                              | YES                          |                      |
| POWER SUPPLY CHARGING SMART | A                                                            | C - 48V - 70A / DC - 48V     | ′ - 10A              |
| POWER SUPPLY CHARGING       | AC/DC - 48V - 80A                                            |                              |                      |
| COMBINED                    |                                                              |                              |                      |
| POWER PACK REMOVABLE        |                                                              | YES                          |                      |
| POWER PACK MULTI-USE        | Usa                                                          | ble as portable UNIT: 50     | 00W AC               |
| POWER PACK PROTECTION       | Fo                                                           | r low discharge and over     | charge               |
| SOFT START                  | Yes                                                          |                              |                      |

| TIRE CHANGER                     | MIN. '' | MAX. '' |
|----------------------------------|---------|---------|
| RIM DIAMETER                     | 10"     | 24"     |
| TOTAL TIRE DIAMETER WITH RIM 24" | -       | 43"     |
| TOTAL TIRE DIAMETER WITH RIM 23" | -       | 42"     |
| TOTAL TIRE DIAMETER WITH RIM 22" | -       | 41"     |
| TOTAL TIRE DIAMETER WITH RIM 21" | -       | 40"     |
| TOTAL TIRE DIAMETER WITH RIM 20" | -       | 39"     |
| TOTAL TIRE DIAMETER WITH RIM 19" | -       | 38"     |

| TOTAL TIRE DIAMETER WITH RIM 18"    | -                            | 37"                          |
|-------------------------------------|------------------------------|------------------------------|
| TOTAL TIRE DIAMETER WITH RIM        | -                            | 36"                          |
| TOTAL TIRE DIAMETER WITH RIM        | -                            | 35"                          |
| TOTAL TIRE DIAMETER WITH RIM        | -                            | 34"                          |
| TOTAL TIRE DIAMETER WITH RIM        | -                            | 33"                          |
| TOTAL TIRE DIAMETER WITH RIM        | -                            | 32"                          |
| TOTAL TIRE DIAMETER WITH RIM<br>12" | -                            | 31"                          |
| TOTAL TIRE DIAMETER WITH RIM 11"    | -                            | 30"                          |
| TOTAL TIRE DIAMETER WITH RIM 10"    | -                            | 29"                          |
| WHEEL WIDTH                         | 2"                           | 19"                          |
| BEAD PRESS SYSTEM                   | Upper and lower b            | ead press by roller          |
| BEAD PRESS ROLLER FORCE             | -                            | -                            |
| CLAMPING SYSTEM TIRE CHANGER        | Clamping with pneumatic s    | pindle & Haweka quicknut     |
| CLAMPING SYSTEM BALANCER            | Clamping with spindle, cones | , uniplate & Haweka quicknut |
| ROTATING SPINDLE SPEED              | 1 RPM                        | 15 RPM                       |
| ROTATING SPINDLE FORCE              | 800                          | Nm                           |
| INVERTER MOTORS                     | YES                          |                              |
| GEARBOX                             | Made                         | in Italy                     |
| COMPRESSOR                          | 48V- 2 CILIN                 | IDER 1,5 HP                  |
| AIR TANK CAPACITY                   | 10 - 15                      | Gallon                       |
| AIR PRESSURE                        | 116-14                       | 45 Psi                       |
| AIR FLOW PUMP OUT                   | 10 Cfm                       |                              |
| NOISE VOLUME                        | 69 DI                        | р. (A)                       |
| ECUBE KEY DATA                      |                              |                              |
| WEIGHT                              | 1050 Lbs / Va                | ary per Ecube                |
| DIMENSIONS L X W X H                | L. 40.9" + 18.4" W. 22.3     | »" + 7.9" H. 65.7" - 70.4"   |

## 6.2 – Drawings Ecube Gen 4

Parts of the Ecube gen 4 including the balancer may be found at 7.1 – Ecube layout *and* 7.2 – Control panel layout7.2 – Control panel layout

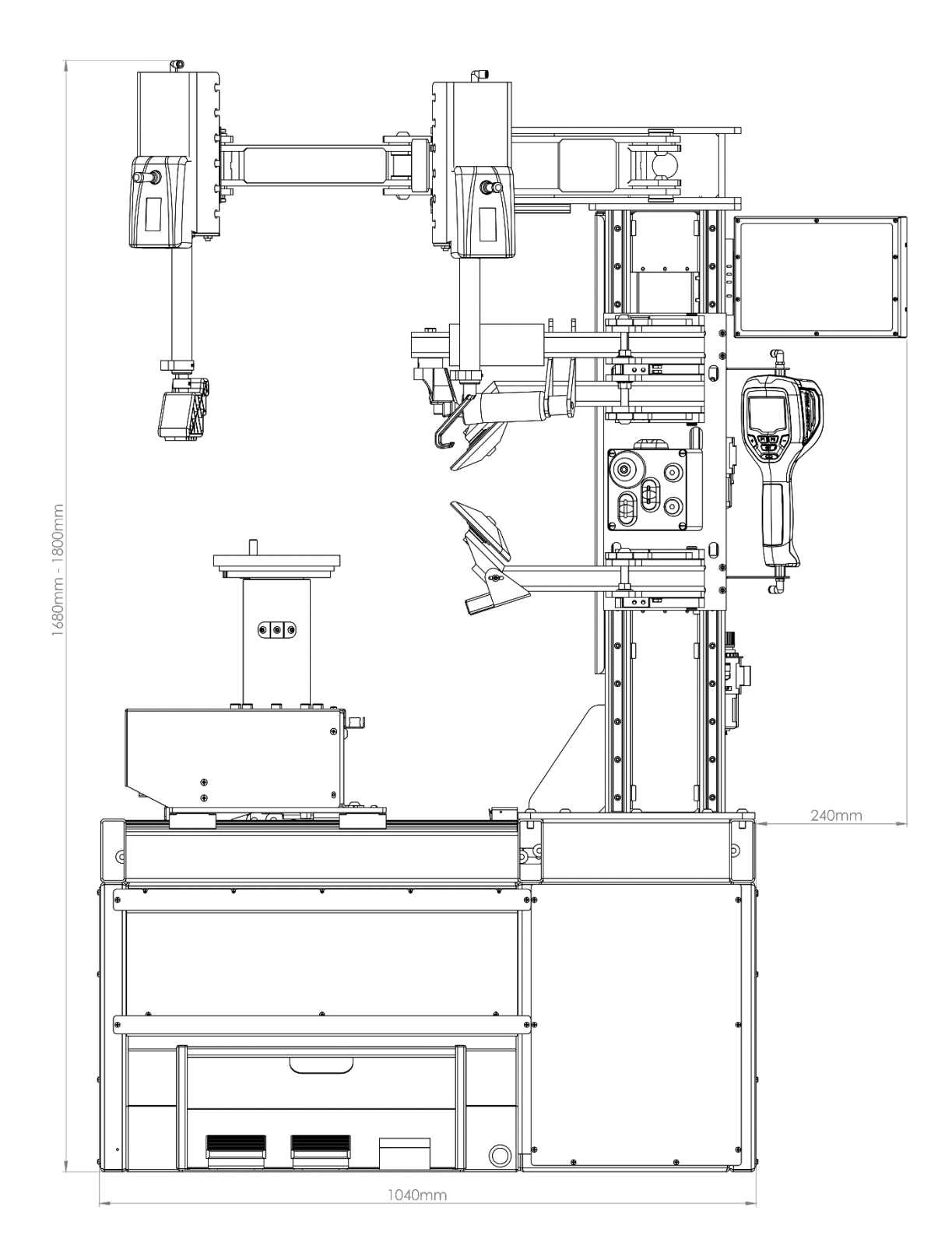

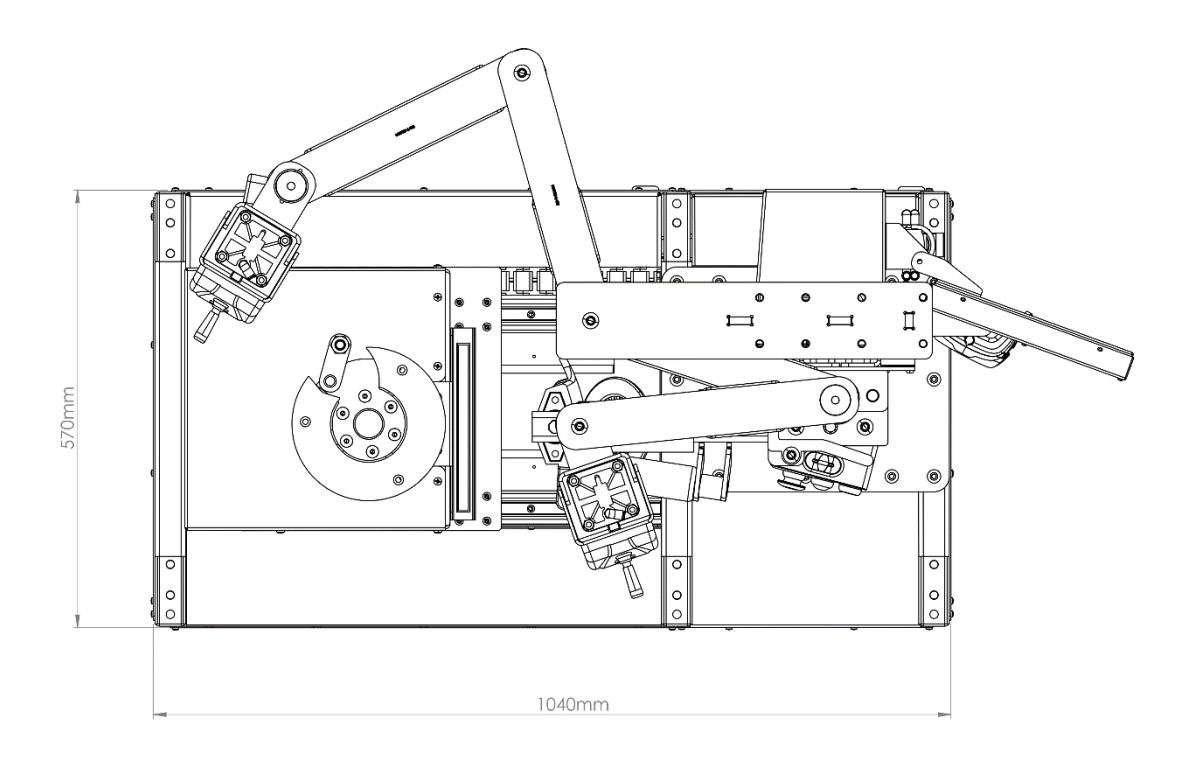

# 7 – Ecube Tire Changer guide

7.1 – Ecube layout

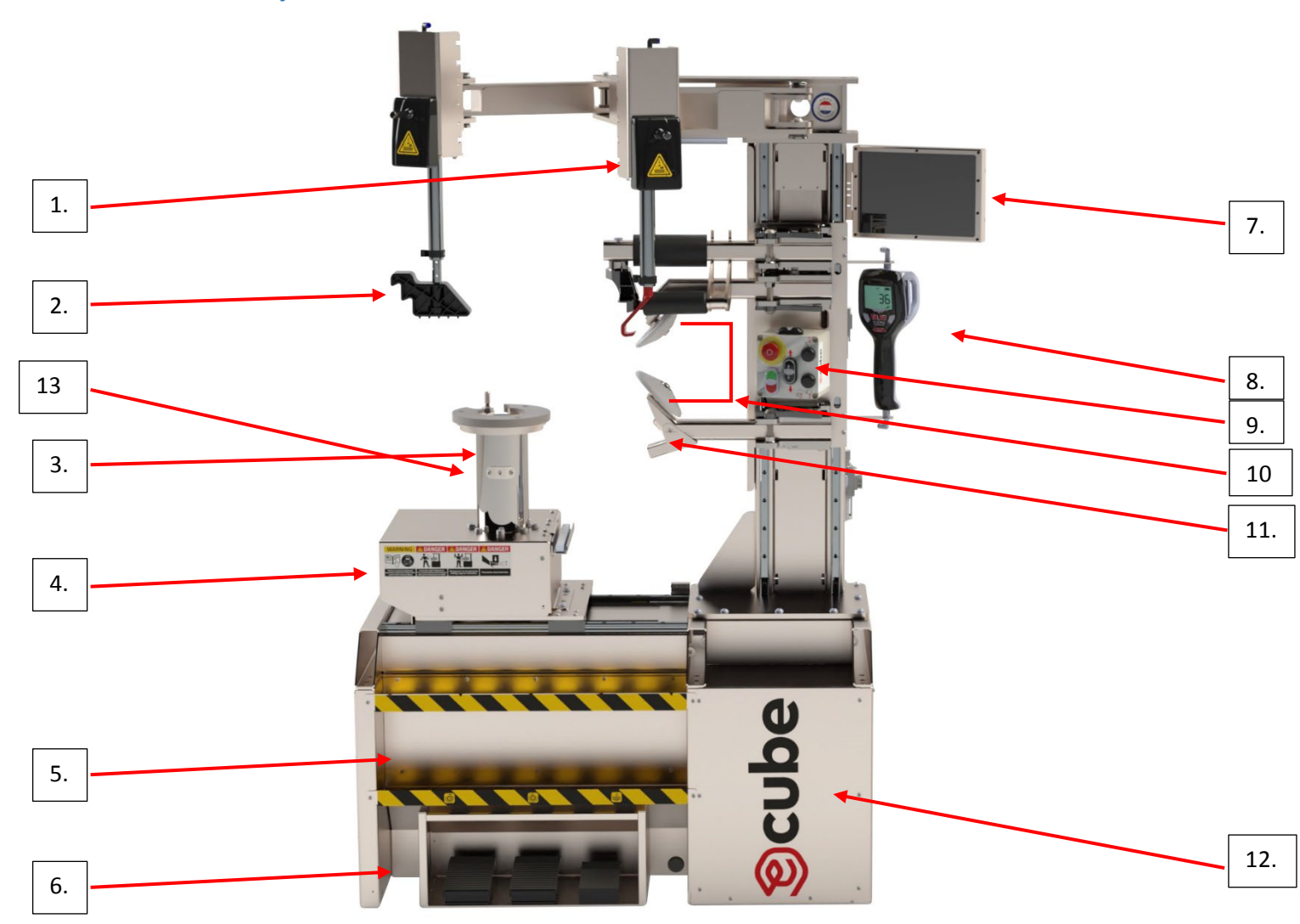

| 1 = Helper arm + In-Control hook           | 8 = Digital inflator/pressure gauge with |
|--------------------------------------------|------------------------------------------|
|                                            | auto-stop function                       |
| 2 = Helper arm                             | 9 = Control panel                        |
| 3 = Adjustable height center post          | 10 = Bead press rollers                  |
| 4 = Tire changer table                     | 11 = Camera                              |
| 5 = 10-15 gallon air tank (not visible)    | 12 = Oil less compressor (not visible)   |
| 6 = Foot control station                   | 13 = Height adjuster turntable           |
| 7 = Touchscreen including manuals, videos, |                                          |
| power menu, camera and more                |                                          |

## 7.2 – Control panel layout

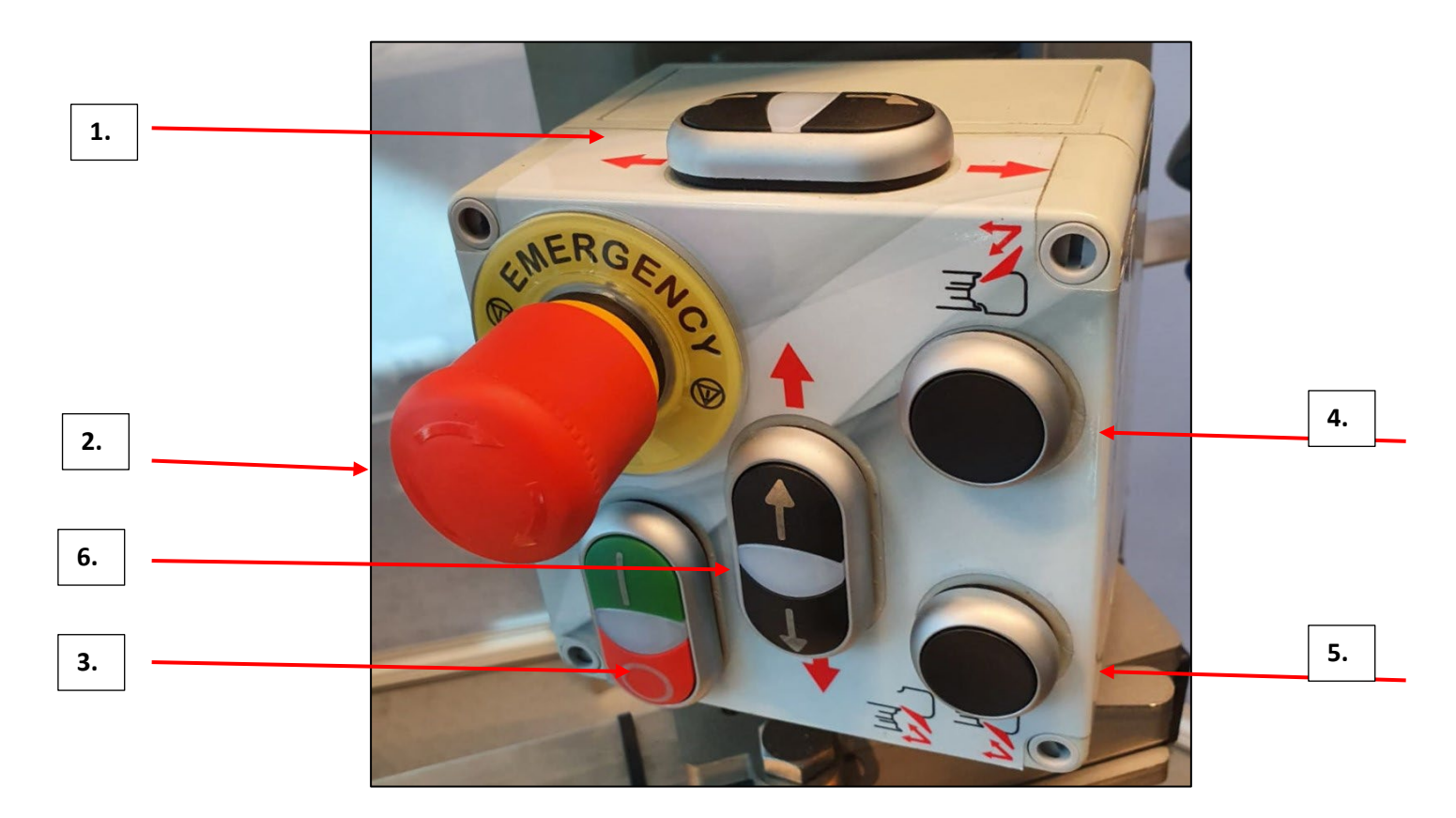

- 1: Move tire changer table left/right
- 2: Emergency Stop
- 3: On (green)/off (red) button
- 4: Upper bead press dual movement, safely retracts after pressing "UP" button
- 5: Lower bead press dual movement, safely retracts after pressing "DOWN" button
- 6: Up/down button

#### 7.3 - Operating principle tire changer

MAKE SURE TO HAVE COMPLETED ECUBE OPERATOR TRAINING AND THAT THE HAZARDS AND RISKS AROUND ECUBE ARE WELL UNDERSTOOD. THE MAJORITY OF TIRE/WHEEL ASSEMBLIES CAN BE SERVICED WITH YOUR ECUBE. SOME MIGHT REQUIRE ADDITIONAL ACCESSORIES LIKE RIM PROTECTORS AND CLAMPS. ECUBE AND ITS AUTHORIZED DISTRIBUTORS CANNOT BE HELD LIABLE FOR INJURIES, DAMAGE AND/OR EXCESSIVE WEAR CAUSED BY IMPROPER USE, MAINTENANCE AND/OR MODIFICATIONS TO THE MACHINE.

### 7.3.1 - Start-up

**STEP 1** TURN ON THE MACHINE BY PRESSING THE GREEN BUTTON. ENSURE THAT THE TIRE CHANGER TABLE IS IN THE MOST LEFT POSITION BEFORE POSITIONING THE WHEEL.

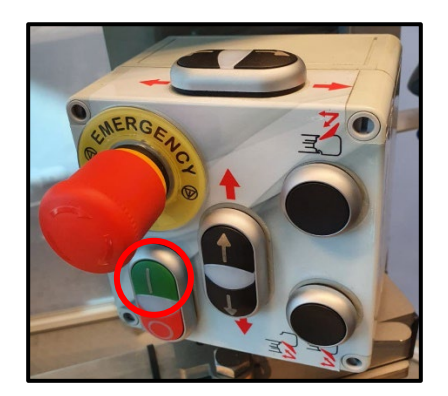

- **STEP 2** POSITION THE WHEEL.
- **STEP 3** ENSURE THAT THE LOCK PIN ON THE MOUNTING TABLE IS INSERTED INTO ONE OF THE STUD HOLES.

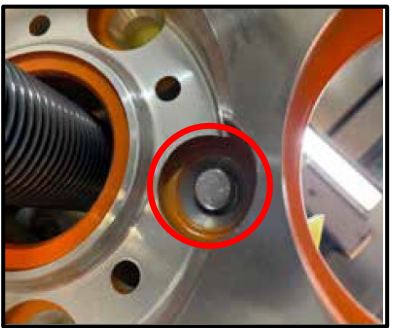

**STEP 4** CHECK IF CENTER HOLE OF THE RIM IS LINED UP WITH THE CENTER POST SPINDLE. THEN PRESS AND HOLD THE **RIGHT FOOT PEDAL** TO ELEVATE THE CENTER POST SPINDLE TO ITS MAX HEIGHT.

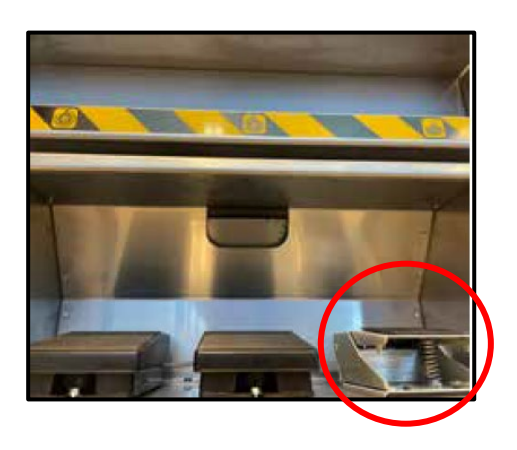

**STEP 5** POSITION THE YELLOW PLASTIC CONE COVER, HOLDING THE DUAL METAL CONES, BY SLIDING IT OVER THE CENTER POST SPINDLE.

**STEP 6** POSITION THE STEEL QUICK NUT AND FIRMLY TIGHTEN IT. ENSURE THAT THE RIM IS PERFECTLY CENTERED. NOW RELEASE THE RIGHT FOOT PEDAL.

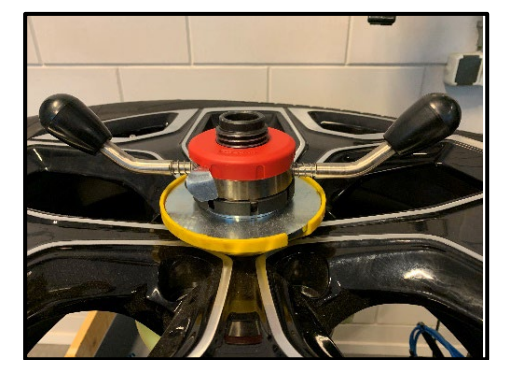

**STEP 7** THE ARMS OF THE QUICK NUT CAN NOW BE FOLDED DOWN TO MINIMIZE INTERFERENCE WHEN USING THE TIRE LEVER.

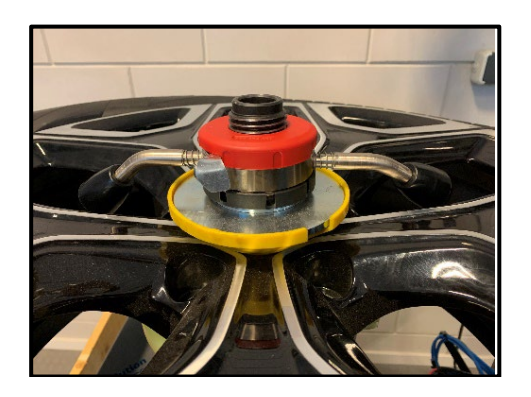

**STEP 8 SET THE STARTING POSITION OF THE MACHINE** BY CHECKING THE TIRE SIZE. THEN MOVE THE TABLE TO THE RIGHT TIRE SIZE WITH THE HELP OF THE YELOW RULER AND INDICATOR. INDICATION ONLY, FINE TUNING MIGHT BE REQUIRED.

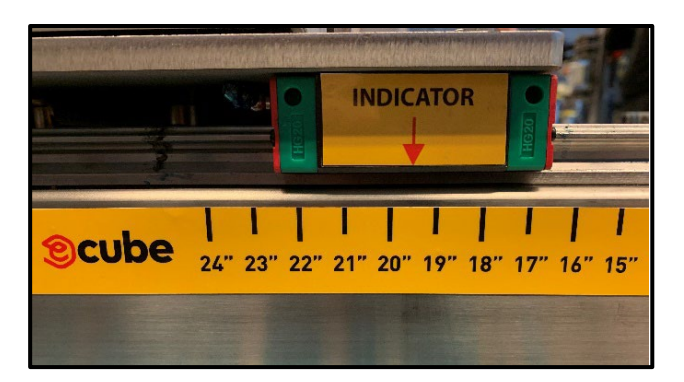

### 7.3.2 – Demounting

**STEP 1** REMOVE THE VALVE CORE AND AIR PRESSURE FROM THE TIRE. DON'T START THE BEAD BREAKING PROCESS UNTIL THE TIRE IS COMPLETELY DEFLATED.

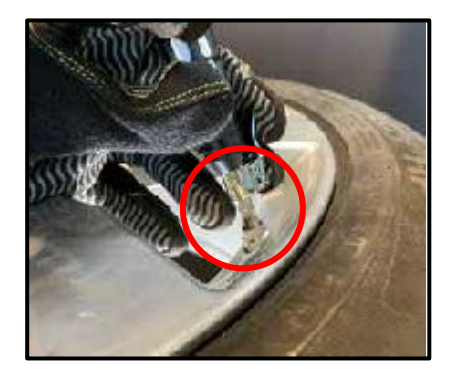

- **STEP 2 TO SAVE TIME IT'S RECOMMENDED TO START WITH THE LOWER BEAD.** LOWER THE VERTICAL TOOL SELECTOR UNTIL THE BOTTOM BEAD PRESS ARM WITH DISK CAN MOVE FREELY UNDERNEATH THE TIRE. MOVE THE ARM TO ITS LOCKING POSITION.
- **STEP 3** MOVE THE VERTICAL TOOL SELECTOR UPWARDS BY PRESSING THE "UP" BUTTON. ENSURE OF 0,1 INCH CLEARANCE BETWEEN THE DISK AND THE RIM EDGE. USE CAMERA SCREEN OR VISUAL INSPECTION FOR GUIDANCE.

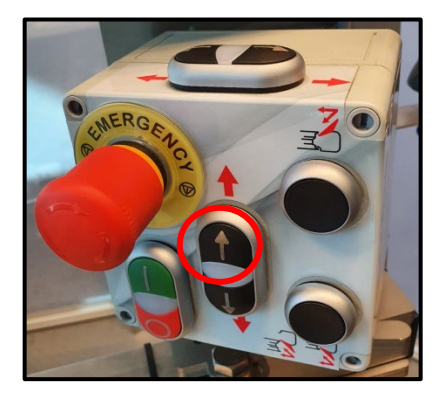

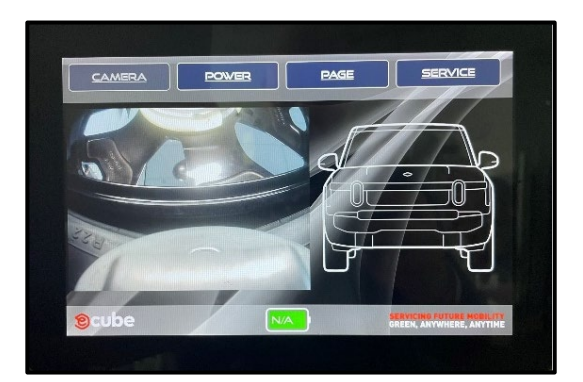

**STEP 4** PUSH DOWN THE MIDDLE FOOT PEDAL; THE CENTER POST TURNS CLOCKWISE. APPLY ELUBE BETWEEN THE TIRE AND RIM.

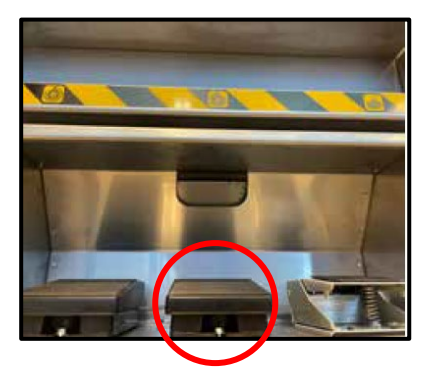

**STEP 5** PRESS THE LOWER BEAD BREAKING BUTTON **IN SMALL INTERVALS** TO BREAK THE BOTTOM BEAD. KEEP LUBRICATING AS NEEDED TO ENABLE A SMOOTH BEAD BREAKING PROCESS.

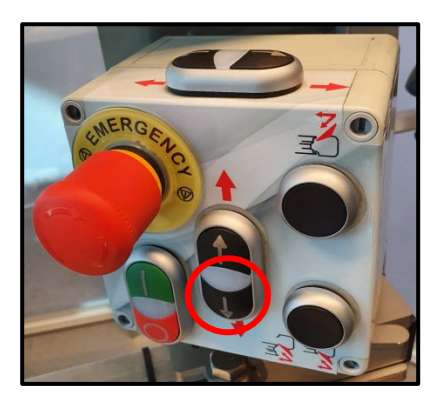

**STEP 6** AFTER FULLY COMPLETING THE BEAD BREAKING PROCESS PUSH THE "DOWN" BUTTON. THE CENTER POST RETURNS TO ITS STARTING POSITION.

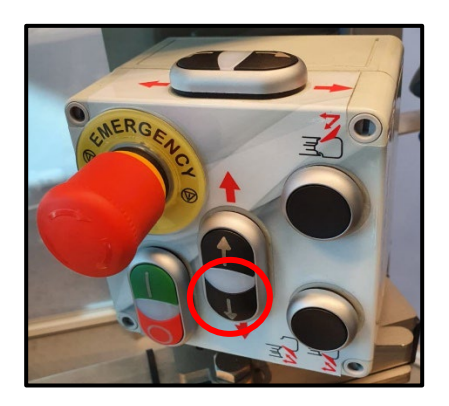

- **STEP 7** AS SOON AS THERE'S ENOUGH CLEARANCE UNLOCK THE BEAD PRESS ARM WITH DISK. SWING IT BACK TO ITS STARTING POSITION.
- **STEP 8** RAISE THE VERTICAL TOOL SELECTOR UNTILTHE UPPER BEAD PRESS ARM WITH DISK CAN MOVE FREELY OVER THE TIRE. MOVE THE ARM TO ITS LOCKING POSITION
- **STEP 9** MOVE THE VERTICAL TOOL SELECTOR DOWNWARDS BY PRESSING THE "DOWN" BUTTON. ENSURE OF 0,1 INCH CLEARANCE BETWEEN THE DISK AND THE RIM EDGE.

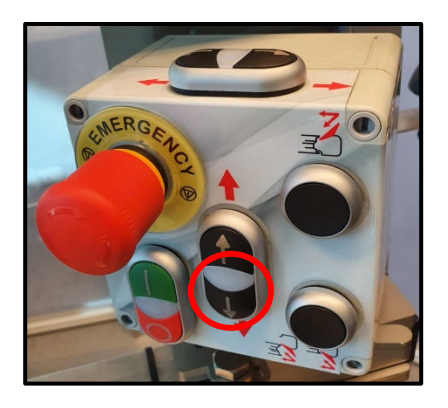

**STEP 10** PUSH DOWN THE MIDDLE FOOT PEDAL; THE CENTER POST TURNS CLOCKWISE. APPLY ELUBE BETWEEN THE TIRE AND RIM.

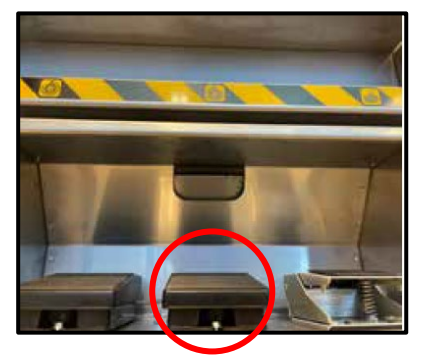

**STEP 11** PRESS THE UPPER BEAD BREAKING BUTTON **IN SMALL INTERVALS** TO BREAK THE UPPER BEAD. KEEP LUBRICATING AS NEEDED TO ENABLE A SMOOTH BEAD BREAKING PROCESS.

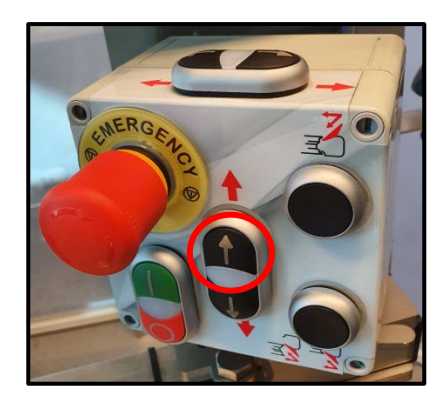

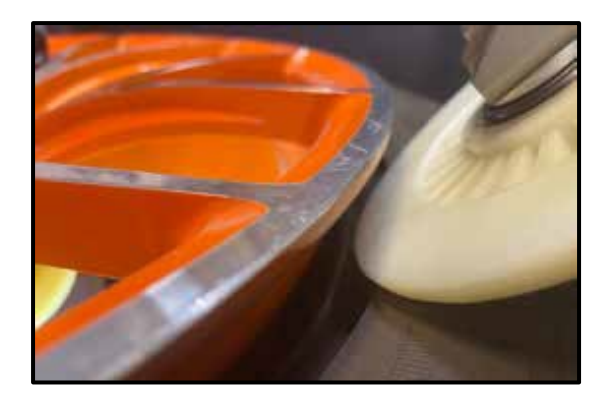

**STEP 12** AFTER FULLY COMPLETING THE BEAD BREAKING PROCESS PUSH THE "UP" BUTTON. THE CENTER POST RETURNS TO ITS STARTING POSITION.

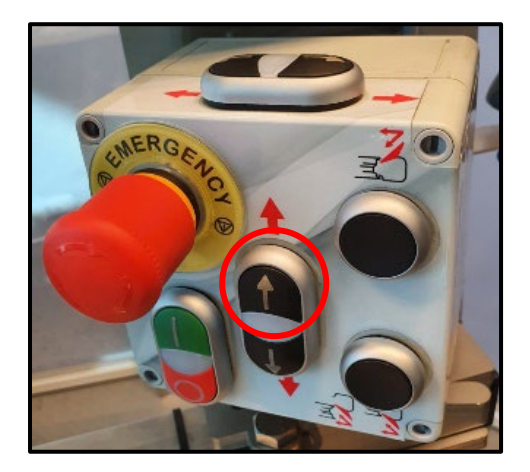

#### DEMOUNTING WITH (DE)MOUNT HEAD AND TIRE LEVER

- **STEP 13** RAISE THE VERTICAL TOOL SELECTOR UNTIL THE (DE)MOUNT HEAD ARM CAN MOVE FREELY OVER THE TIRE. MOVE THE ARM TO ITS LOCKING POSITION.
- **STEP 14** LOWER THE VERTICAL TOOL SELECTOR AND POSITION THE (DE)MOUNT HEAD ON THE EDGE OF THE RIM. ENSURE THAT THE (DE)MOUNT HEAD IS PROPERLY ALIGNED, ADJUST IF NEEDED.
- **STEP 15** USE THE HELPER ARM (2) AND ITS PRESS BLOCK TO GENTLY PRESS THE TIRE BEAD ON THE OPPOSITE SIDE. THIS TO MAKE SURE THAT THE BEAD IS IN THE DROP CENTER TO ENSURE SIFFICIENT SPACE WHILE MOUNTING WITH THE TIRE LEVER AND (DE)MOUNT HEAD. ELUBE TIRE SPRAY PLAYS A CRUCIAL ROLE DURING MOUNTING AND DEMOUNTING.

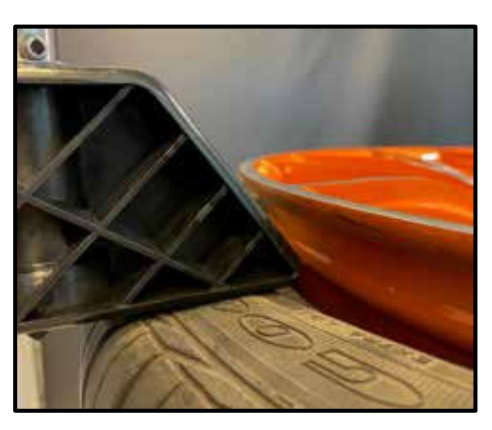

**STEP 16** POSITION THE TIRE LEVER ONTO THE (DE)MOUNT HEAD, LIFT THE BEAD AND PULL IT OVER THE (DE)MOUNT HEAD.

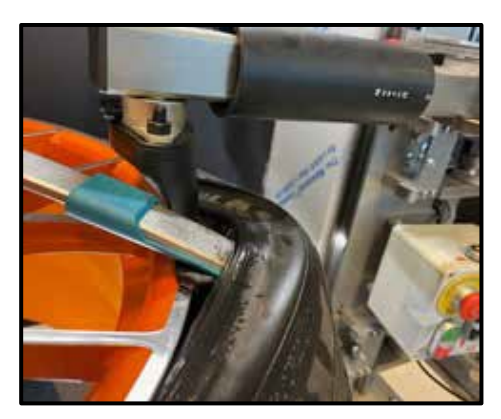

- **STEP 17** NOW HAVE THE CENTER POST TURN CLOCKWISE TO REMOVE THE UPPER BEAD FROM THE RIM. MAKE SURE THAT THE TIRE LEVER COVER IS IN GOOD CONDITION TO AVOID METAL-ON-METAL FRICTION DURING ROTATION. (TIRE LEVER COVER IS A CONSUMABLE REPLACEMENT PART)
- **STEP 18** RAISE THE VERTICAL TOOL SELECTOR UNTIL THE (DE)MOUNT HEAD ARM CAN MOVE FREELY OVER THE TIRE. MOVE THE ARM TO ITS STARTING POSITION. MOVE HELPER ARM (2) SIDEWAYS.

#### DEMOUNTING WITH (DE)MOUNT HEAD AND IN-CONTROL HOOK

**STEP 19** REPLACE THE PRESS BLOCK FROM HELPER ARM (1) WITH THE IN-CONTROL HOOK.

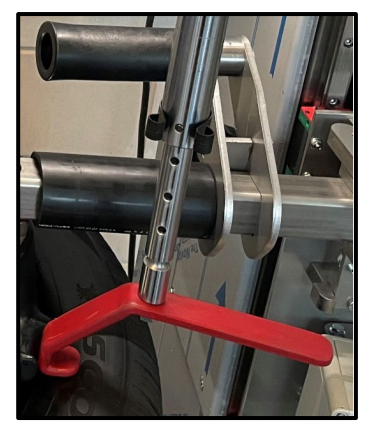

- **STEP 20** RAISE THE VERTICAL TOOL SELECTOR UNTIL THE (DE)MOUNT HEAD ARM CAN MOVE FREELY OVER THE TIRE. MOVE THE ARM TO ITS LOCKING POSITION.
- **STEP 21** LOWER THE VERTICAL TOOL SELECTOR AND POSITION THE (DE)MOUNT HEAD ON THE EDGE OF THE RIM. ENSURE TAT THE (DE)MOUNT HEAD IS PROPERLY ALIGNED, ADJUST IF NEEDED.
- **STEP 22** POSITION THE IN-CONTROL HOOK ONTO THE (DE)MOUNT HEAD.

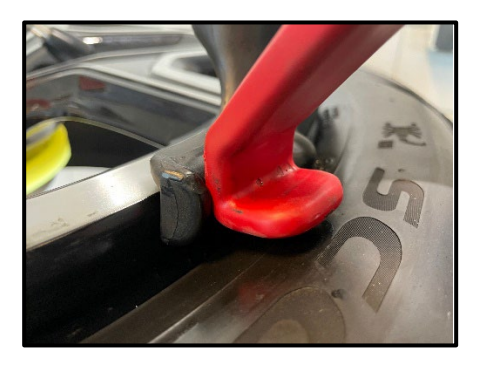

**STEP 23** DEPENDING ON THE TIRE COMPLEXITY, USE THE HELPER ARM (2) AND ITS PRESS BLOCK TO GENTLY PRESS THE TIRE BEAD ON THE OPPOSITE SIDE. THIS TO MAKE SURE THAT THE BEAD IS IN THE DROP CENTER TO ENSURE SUFFICIENT SPACE WHILE DEMOUNTING WITH THE IN-CONTROL HOOK AND (DE)MOUNT HEAD. ELUBE TIRE SPRAY PLAYS A CRUCIAL ROLE DURING MOUNTING AND DEMOUNTING.

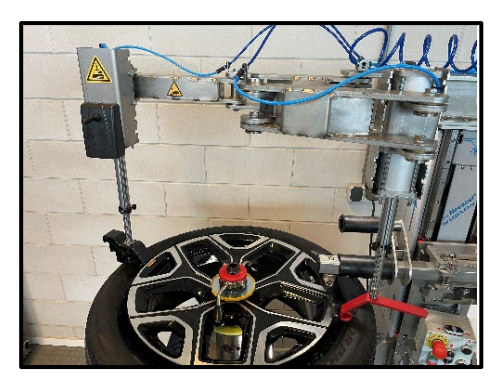

**STEP 24** LOWER THE HOOK, BY OPERATING THE PNEUMATIC CYLINDER, UNTIL IT GRABS THE TIRE BEAD. DURING THE PROCESS (BOTH UPWARDS AND DOWNWARDS) IT'S CRUCIAL TO GUIDE THE HOOK BY HOLDING THE GRIP.

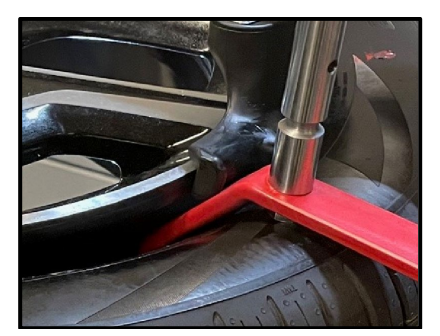

- **STEP 25** USE THE HOOK TO PULL THE BEAD OVER THE (DE)MOUNT HEAD.
- **STEP 26** NOW HAVE THE CENTER POST TURN CLOCKWISE TO REMOVE THE UPPER BEAD FROM THE RIM WHILE STILL HOLDING THE HOOK.
- **STEP 27** RAISE THE VERTICAL TOOL SELECTOR UNTIL THE (DE)MOUNT HEAD ARM CAN MOVE FREELY OVER THE TIRE. MOVE THE ARM TO ITS STARTING POSITION. MOVE HELPER ARMS (1+2) SIDEWAYS.
- **STEP 28** LIFT THE TIRE ON THE RIGHT SIDE AS FAR AS POSSIBLE.
- **STEP 29** LOWER THE VERTICAL TOOL SELECTOR UNTIL THE BOTTOM BEAD PRESS ARM WITH DISK CAN MOVE FREELY UNDERNEATH THE TIRE. MOVE THE ARM TO ITS LOCKING POSITION.
- STEP 30MOVE THE VERTICAL TOOL SELECTOR UPWARDS BY PRESSING THE "UP" BUTTON.<br/>WHEN REACHING THE RIM EDGE, PRESS THE LOWER BEAD BREAKING BUTTON TO<br/>PUSH THE BEAD OVER THE RIM EDGE. KEEP 0,25 INCH CLEARANCE IN BETWEEN DISK<br/>AND RIM EDGE. MAKE SURE THE TMPS SENSOR ISN'T DAMAGED DURING THE<br/>PROCESS.

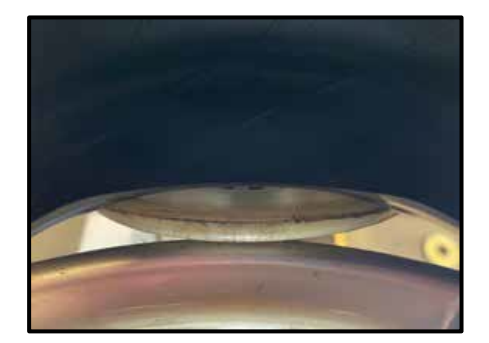

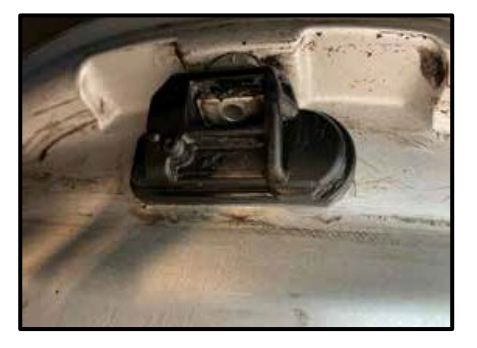

**STEP 31** NOW HAVE THE CENTER POST TURN CLOCKWISE TO COMPLETELY REMOVE THE TIRE FROM THE RIM.

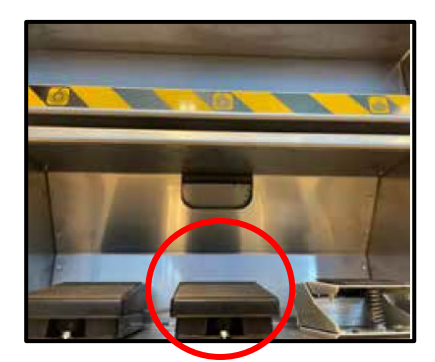

**STEP 32** PRESS THE "DOWN" BUTTON UNTIL THE TURNTABLE IS BACK TO ITS ORIGINAL POSITION.

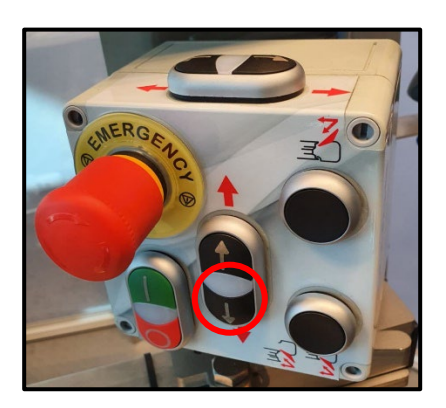

- **STEP 33** AS SOON AS THERE'S ENOUGH CLEARANCE UNLOCK THE BEAD PRESS ARM WITH DISK. SWING IT BACK TO ITS STARTING POSITION.
- **STEP 34** CHECK THE RIM FOR ANY IMPERFECTIONS OR DAMAGE BEFORE FITTING A NEW TIRE. ALWAYS CHECK/REPLACE THE VALVE AND CHECK/PROGRAM/REPLACE THE TPMS IF NEEDED.

### 7.3.3 – Mounting tire

- **STEP 1** LUBRICATE THE NEW TIRE WITH ELUBE TIRE SPRAY.
- **STEP 2** CHECK FOR DIRECTIONAL MARKS OR SIDE MARKS ON THE TIRE. POSITION THE TIRE ON THE RIM.
- **STEP 3** RAISE THE VERTICAL TOOL SELECTOR UNTIL THE (DE)MOUNT HEAD ARM CAN MOVE FREELY OVER THE RIM. MOVE THE ARM TO ITS LOCKING POSITION.
- **STEP 4** LOWER THE VERTICAL TOOL SELECTOR AND POSITION THE (DE)MOUNT HEAD. ENSURE THAT THE (DE)MOUNT HEAD IS PROPERLY ALIGNED, KEEP 0,13 INCH CLEARANCE. ADJUST IF NEEDED.
- **STEP 5** NOW HAVE THE CENTER POST TURN CLOCKWISE TO FIT THE LOWER BEAD ON THE RIM.
- **STEP 6** POSITION EDGE OF TIRE BEAD ON TOP OF THE MOUNTING LIP OF THE (DE)MOUNT HEAD. THE MOUNTING LIP IS ON THE LEFT SIDE OF THE LIP.
- **STEP 7** PUSH EDGE OF TIRE BEAD UNDER THE DEMOUNTING LIP OF THE HEAD, WHILE KEEPING THE OTHER EDGE OF TIRE BEAD ABOVE THE MOUNTING LIP.
- **STEP 8** TWIST TIRE CLOCKWISE BY HAND TO LOCK THE TIRE INTO THE MOUNTING POSITION. TURN CENTER POST CLOCKWISE.
- **STEP 9** NOW HAVE THE CENTER POST TURN CLOCKWISE TO FIT THE UPPER BEAD ON THE RIM.
- **STEP 10** WHEN NECESSARY USE HELPER ARM (2) WITH PRESS BLOCK AND/OR IN-CONTROL BEAD PRESS ROLLER.
- **STEP 11** STORE THE HELPER ARMS IN THEIR HOME POSITION, LOCK THEM BY USING AIR PRESSURE. AVOID EXCESSIVE PRESSURE!

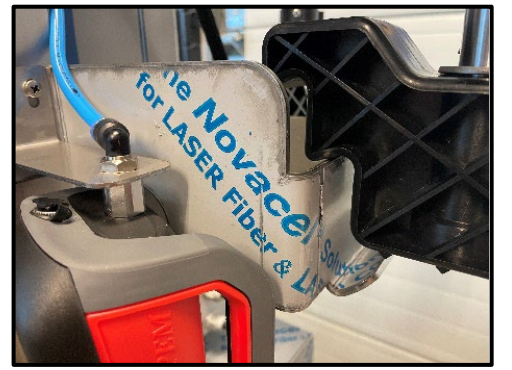

**HELPER ARM 1 AT SIDE** 

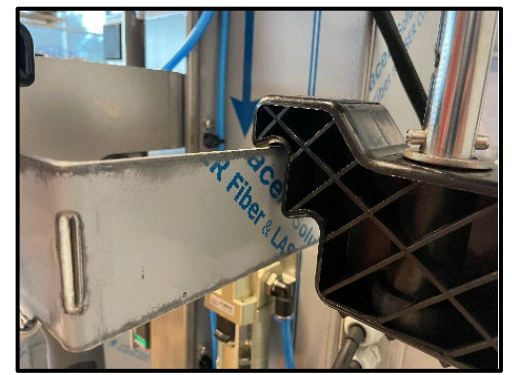

**HELPER ARM 2 AT REAR** 

**STEP 10** INFLATE TIRE WITH AIR TO THE PRESSURE ADVISED BY THE MANUFACTURER. AN AUTOMATIC INFLATOR (8) IS AVAILABLE. PLEASE READ THE MANUAL BEFORE USING THE INFLATOR.

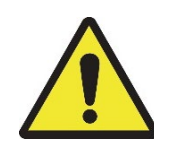

KEEP HANDS AND BODY AS FAR AWAY AS POSSIBLE FROM TIRE DURING INFLATION. TIRES ARE TO BE INFLATED WITH UTMOST CAUTION. 7.3.4 - End of use

**STEP 1** MOVE TURNTABLE TO THE LEFT IN ORDER TO CREATE ENOUGH CLEARANCE.

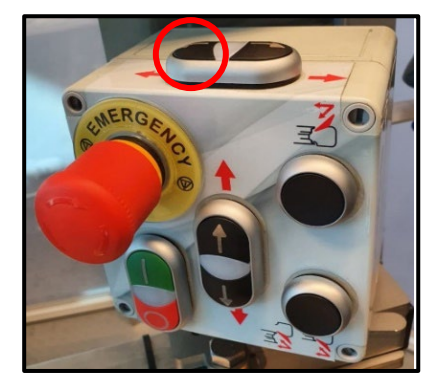

STEP 2 PRESS AND HOLD THE RIGHT FOOT PEDAL

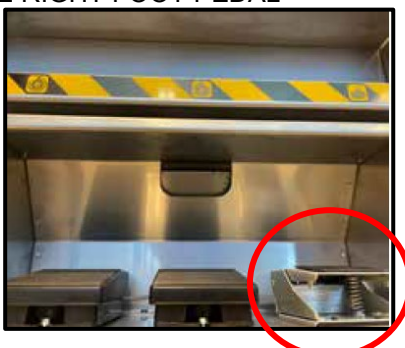

STEP 3 TURN ARMS OF THE QUICK NUT UP

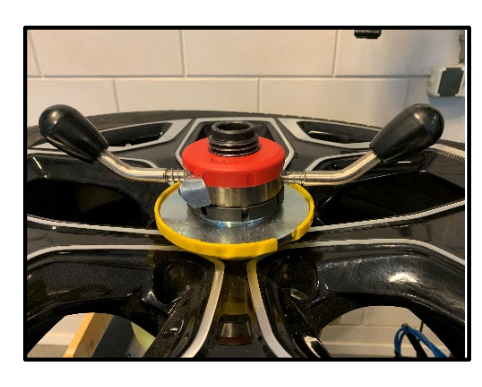

- **STEP 4** UNSCREW THE QUICK NUT AND REMOVE PLASTIC CONE COVER HOLDING THE DUAL METAL CONES.
- **STEP 5** RELEASE THE RIGHT FOOT PEDAL TO LOWER THE CENTER POST SPINDLE.
- **STEP 6** CAREFULLY REMOVE THE WHEEL FROM THE CENTER POST.
- **STEP 7** THE WHEEL IS NOW READY FOR BALANCING.

## ATTENTION:

ECUBE BENEFITS FROM MULTIPLE STEPPER MOTORS. IN CASE OF A TORQUE OVERLOAD THE MOTOR THAT ENSURES THE ROTATION OF THE TURNTABLE WILL STOP. BY SWITCHING THE MACHINE OFF/ON IT WILL BE OPERATIONAL AGAIN. MAKE SURE TO USE SUFFICIENT ELUBE DURING THE (DE)MOUNTING PROCESS.

#### SMALL INTERVALS DURING THE BEAD BREAKING PROCESS HELP TO AVOID TORQUE OVERLOAD.

# ECUBE COMES EQUIPPED WITH INSTRUCTIONAL VIDEOS ON HOW TO CHANGE A TIRE, BALANCE A WHEEL, AND TROUBLESHOOT ANY PROBLEM YOU MAY ENCOUNTER ALONG THE WAY.

#### 7.4 – Touchscreen

Your ecube touchscreen offers a variety of interesting features. Use pinch gestures to zoom in or out (as your fingers move apart, the screen zooms in).

#### 7.4.1 - Camera

The camera tab allows you to monitor the bead breaking process of the lower bead. Remember that you can use pinch gestures to zoom in and zoom out.

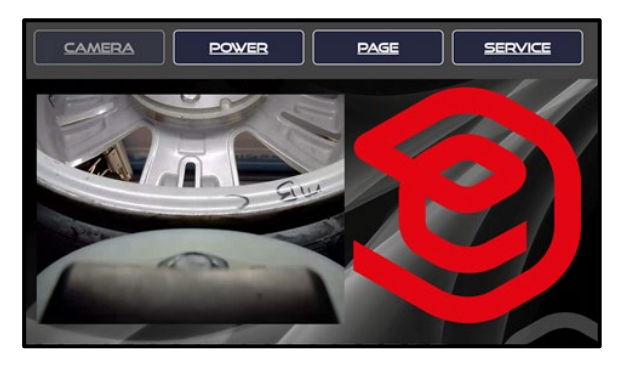

#### 7.4.2 - Power

The power tab shows you the power system. it allows you to check the ac/dc and dc/dc charging performance. you also have the possibility to switch the inverter on/off. ('off' is recommended when you are not using your ecube for a longer time)

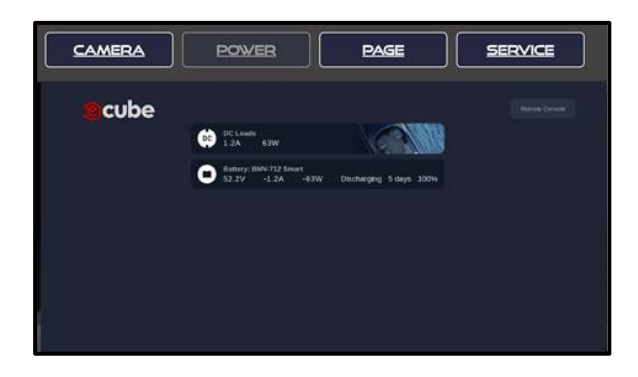

#### 7.4.3 - Page

The html based page tab brings you to the ecube-equipment website as long as connected with the internet (through cell phone or by entering an approved network environment).

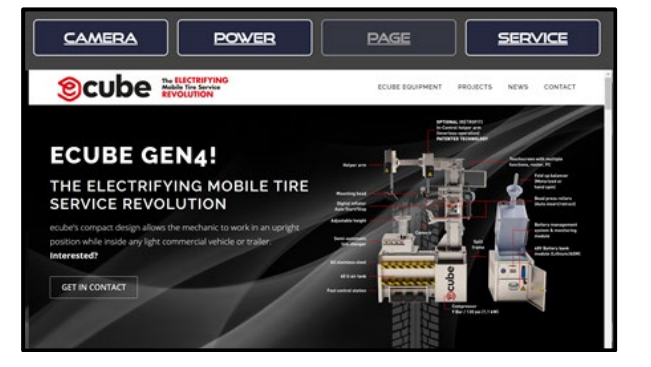

#### 7.4.4 - Service

The service tab brings you to the page with manuals and 'how to' videos. It also shows the TeamViewer tab for remote access/support by authorized ecube staff and only after your approval.

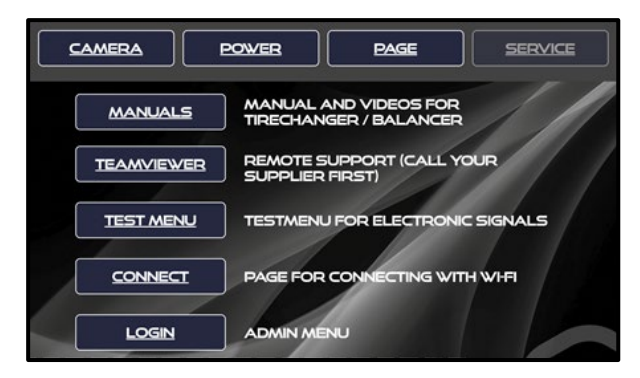

The test menu tab helps to quickly identify a possible connection problem between components.

The connect tab helps you to establish a WiFi connection.

| CURRENTLY CO                          | NNECTED TO: TM |           | - | / / |
|---------------------------------------|----------------|-----------|---|-----|
| SELECT YOUR N                         | NETWORK:       |           |   |     |
| SCANNED NETY<br>TM<br>TM 5GHZ<br>SGHZ | WORKS          | /         |   |     |
|                                       |                | PASSWORD: |   |     |

The login tab is available to authorized ecube service technicians only.

|             | POWER       | PAGE        | BACK |
|-------------|-------------|-------------|------|
|             | PLEASE ENTE | R PASSWORD. |      |
|             |             | DGIN        |      |
| CLEAR CACHE |             | //          |      |
|             |             |             |      |
|             |             |             |      |
|             |             |             |      |

#### 7.5 - Miscellaneous

#### Emergency stop button

When a dangerous situation occurs which requires immediate action, press the Emergency stop button. This knob stops the tire changer completely and ensures no electricity and moving parts will be active anymore.

#### Helper arm positioning

If you do not work for a long time with the Ecube, we suggest to place the helper arms in their holders. This way, no accidents or damage can take place. When driving, ALWAYS place the helper arms in their holders to prevent them from moving around in the vehicle.

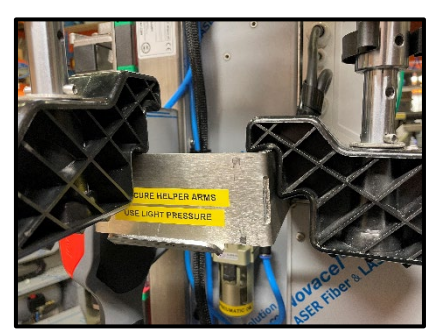

#### Safety switch protection

Within the machine, multiple safety switches are located in order to prevent accidents and lethal damage. When a tire is hitting the plate of the vertical axle, the machine will likely shut off out of protection.

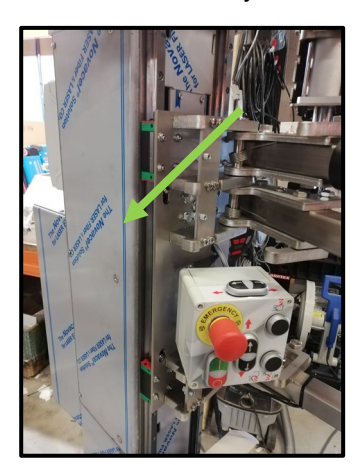

#### Quick nut usage

Place the quick nut above the black spindel. By pushing the metal 'handles' to the opposite direction, the quick nut expands and allows you to move it to the bottom of the spindel. Release the handles at the end in order to return the screw thread. Tighten extra if required.

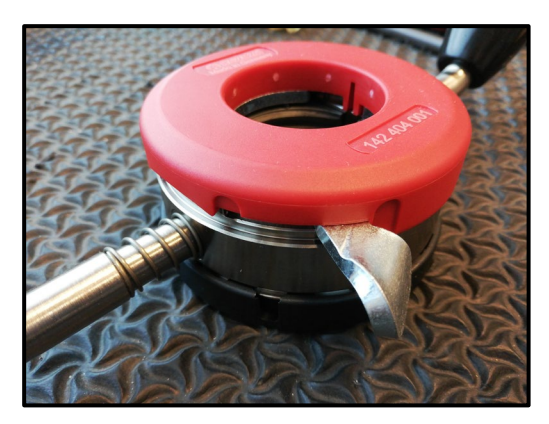

# 8 – Ecube Wheel Balancer guide

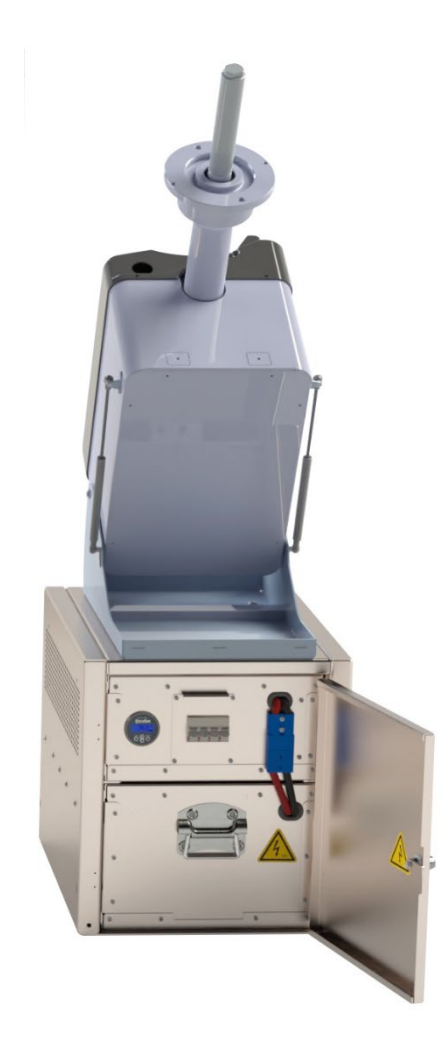

### 8.1 - Wheel Balancer Layout

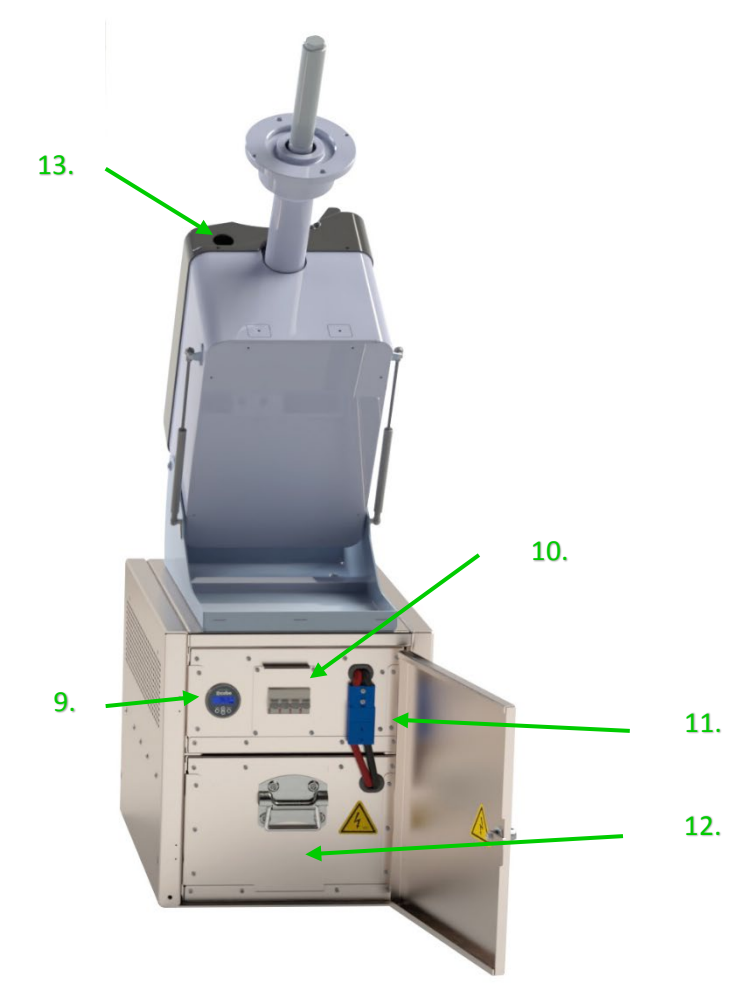

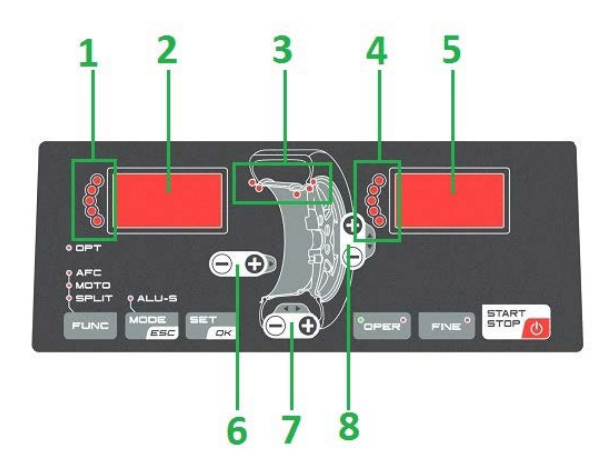

Picture may show a slight difference in your own model

- 1 = Balancing indication inner rim flange
- 2 = Display inner rim flange
- 3 = Position balancing weight
- 4 = Balancing indication outer rim flange
- 5 = Display outer rim flange
- 6 = Dimension rim to machine adjustment

- 7 = Width rim adjustment
- 8 = Diameter rim adjustment
- 9 = Monitor battery
- 10 = Main power switches
- 11 = Power connection battery > balancer
- 12 = Battery box
- 13 = Measuring arm

## 8.2 – Wheel Balancer control panel definitions

| <mode>:</mode>                     | To select balancing type: Dynamic-Static-Alu. |
|------------------------------------|-----------------------------------------------|
| <set>:</set>                       | Confirm selection                             |
| <0PER>:                            | To select Operator 1 or Operator 2.           |
| <fine>:</fine>                     | To select reading scale.                      |
| <func>:</func>                     | To select specific functions.                 |
| <start-stop>:</start-stop>         | Starts-stops wheel spinning.                  |
| 6 <distance +="" -="">:</distance> | Set internal side measure.                    |
| 7 <width +="" -="">:</width>       | Set width rim.                                |
| 8 <diameter +="" -=""></diameter>  | Set diameter rim.                             |
|                                    |                                               |

#### LED INDICATORS

| 1-4: | Indicates location of weight required.      |
|------|---------------------------------------------|
| 2-5: | Indicates amount of weight required.        |
| 3:   | Indicates the application point of weights. |

## 8.3 – Wheel Balancer specifications

| Ecube Balancer generation 4 Specifications |                                                    |  |
|--------------------------------------------|----------------------------------------------------|--|
| Dimensions                                 | 930x456x520 mm / 36.61x 17.95x 20.47 inches (LxWxH |  |
| Weight                                     | Gross: 57 kg / 125,7 lb, Net 45 kg / 99.21 lb      |  |
| Power                                      | 60W                                                |  |
| Speed balancing                            | 98 RPM                                             |  |
| Measuring time                             | 4-15 seconds                                       |  |
| Precision                                  | ± 1 grs (± 1/28 ounce)                             |  |
| Rim diameter dimensions                    | From 8" to 26"                                     |  |
| Wheel diameter with cover                  | Max. 34"                                           |  |
| Rim width with cover                       | Max. 16"                                           |  |
| Wheel weight                               | Max. 70 kg / 155 Lbs                               |  |

## 8.3.1 – Wheel Balancer dimensions

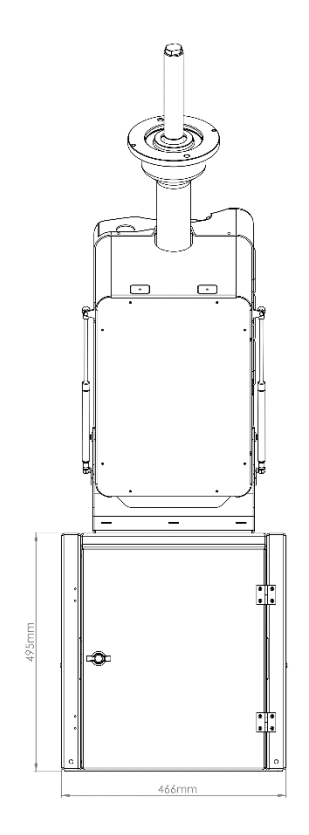

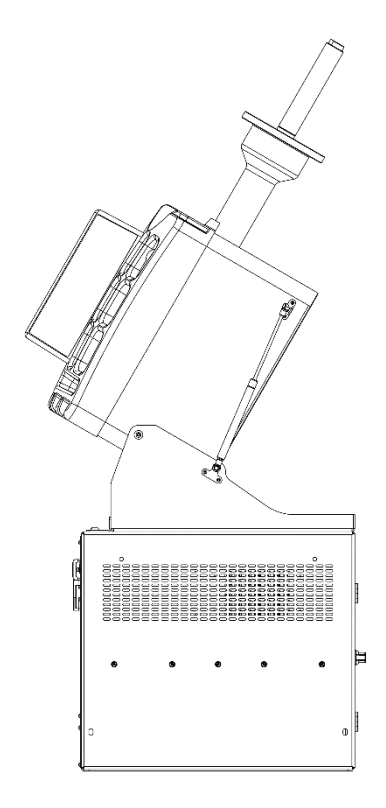

## 8.4 - Calibrating the wheel balancer

Indications for the need of calibration:

-Constant low or high weight readings

-Point of unbalance constantly wrong

-2+ spins required in order to balance the wheel correctly

- STEP 1 Turn on the wheel balancer
- **STEP 2** Press <SET> when <SOF> appears on the display
- STEP 3 Select mode CAL USR
- **STEP 4** Let the wheel balancer spin until it stops (C0 on screen)

**STEP 5** After the first spin is done, place any steel wheel on the flange (C1 on screen)

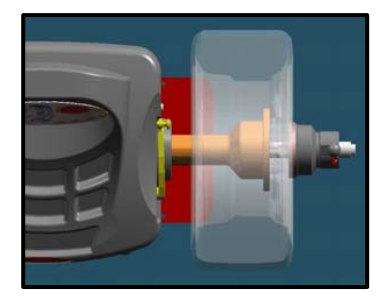

- STEP 6 ATTENTION! Do not forget to tighten the wheel with the cone and quick nut
- STEP 7 Let the wheel balancer spin
- STEP 8 Start C2 (calibration 2) with the calibration weight on the flange installed

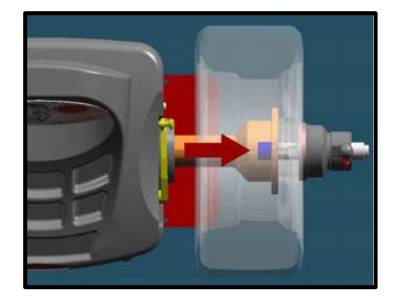

- STEP 9 Let the wheel balancer spin
- STEP 10 Calibration is finished
- STEP 11 Press <MODE/ESC> in order to balance normal again

#### 8.5 - Balancing a wheel

- STEP 1 Position the wheel, install cone and tighten quick nut
- STEP 2 Position the wheel, install cone and tighten quick nut
- STEP 3 Press <START> in order to start a measurement run
- STEP 4 If GOOD does not appears on screen, unbalance will appear
- **STEP 5** Move the measuring arm to the edge of the rim to measure internal rim data and wait for the "BEEP"

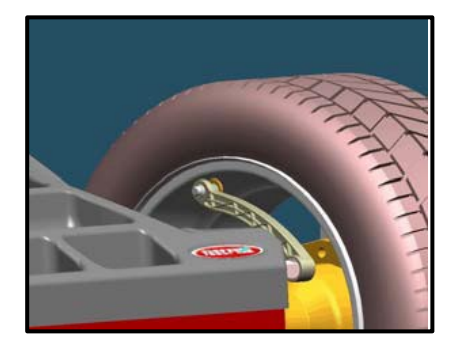

STEP 6 Move the measuring arm to the inside of the rim to measure external rim data and wait for the "BEEP"

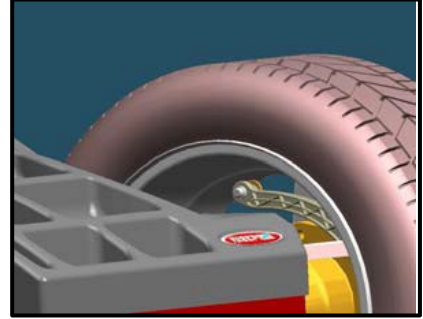

**STEP 7** Internal unbalance: When all LEDs are on, the wheel is in the correct position to apply weights

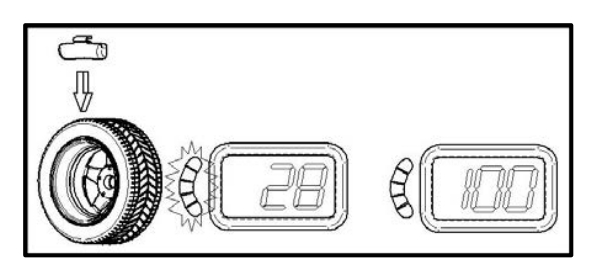

**STEP 8** External unbalance: When all LEDs are on, the wheel is in the correct position to apply weights

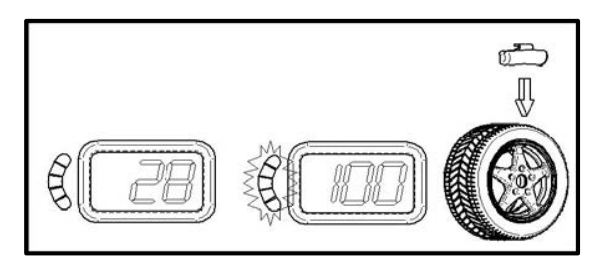

#### STEP 9

#### Place the weight on the measuring arm

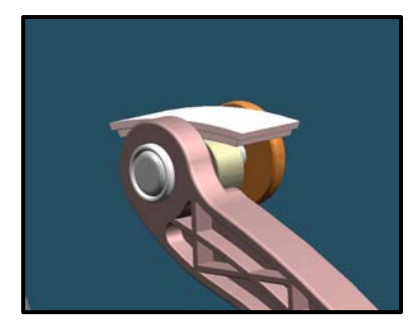

| STEP 10 | Turn the wheel to the position in order to have both screens balanced |
|---------|-----------------------------------------------------------------------|
| STEP 11 | Move the measuring arm until = = = appears on the screen              |
| STEP 12 | Apply the weight and repeat for the opposite weight if needed         |

#### 8.8 – Safety precautions

- As this unit runs at a speed below 100rpm, a safety cover is not due CE regulations.
- Ecube International B.V. shall not be responsible for any inconvenience, breakdown, accidents caused directly or indirectly by unauthorized service. Service by unauthorized technicians will void warranty.
- Minimize vibrations during wheel balancing process
- Keep safe distance from wheel balancer when it is spinning

#### 8.9 – Errors recognized by the computer

| ERR 1: Shaft does not rotate                         | ERR 16: Calibration memory error               |
|------------------------------------------------------|------------------------------------------------|
| ERR 2: Rotation Direction is wrong                   | ERR 17: Rod in uncorrected position            |
| ERR 3: Rotation speed is not ready                   | ERR 18: Excessive weight detected              |
| ERR 4: Rotation speed is wrong (too low or too high) | ERR 19: Reserved                               |
| ERR 5: Position Sensor or Position Disk failure      | ERR 20: Excessive Deceleration                 |
| ERR 6: Safety cover is open                          | ERR 21: Error in inputting data                |
| ERR 7: Measuring cycle was interrupted               | ERR 22: Brake error                            |
| ERR 8: Calibration weight was not inserted.          | ERR 23: Reserved                               |
| ERR 9: Activation code not correct                   | ERR 24: Insufficient air pressure (PL version) |
| ERR 10: Overflow in calculations                     | ERR 25: Reserved                               |
| ERR 11: Serial number is wrong                       | ERR 26: Piezo sensor error                     |
| ERR 12: Serial number not inserted                   | ERR 27: Wheel is not securely tightened on the |
| ERR 13: Reserved                                     | shaft                                          |
| ERR 14: Incorrect password                           | ERR 28: Laser error                            |
| ERR 15: E <sup>2</sup> prom error                    | ERR 29: Reserved                               |

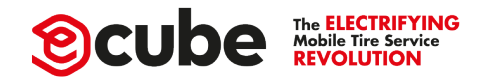

## 9 – LIDA Compressor Belt type

Please check the Air Compressor manual in your manual set for additional information.

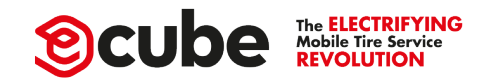

## 10 – General maintenance Ecube

## **Daily Maintenance**

- Monitor your battery system for max performance from your battery pack
- Switch off the machine when not in use
- Clean surface area's for smooth constant processing

## Weekly Maintenance

- Drain water from the tank
- Check water filter and oil lubricator
- Tolerance on mounting head check
- Tighten bolds and nuts if required
- Inspect wear & tear parts like (de)mount head and rollers

## **Monthly Maintenance**

- Lubricate the horizontal and vertical spindles with a grease brush
- Thorough cleaning surface

## **General Maintenance**

- Replace/renew all wear and tear parts like mounting head, bead press roller, tire lever protection and turntable boot when necessary.

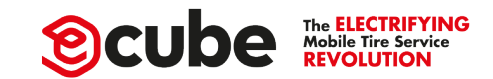

## **11 – Technician owner information**

| Verification Ov                                     | vner Ecube |          |
|-----------------------------------------------------|------------|----------|
|                                                     |            |          |
| Model Number                                        |            |          |
| Serial Number                                       |            |          |
| Date delivered & installed                          |            |          |
| Company production: Ecube International BV          |            |          |
| Email: eu@ecube-equipment.com/us@ecube-equipment.co | <u>om</u>  |          |
|                                                     |            |          |
| Procedu                                             | re list    |          |
|                                                     |            |          |
| Safety Precautions:                                 | Trained    | Declined |
| Warning and caution labels                          |            |          |
| Touchscreen functions and usage                     |            |          |
| Bead camera usage                                   |            |          |
| Clothing restrictions                               |            |          |
| Work environment                                    |            |          |
| Control panel + pedal expertize                     |            |          |
|                                                     |            |          |
|                                                     |            |          |
| Demounting:                                         | Trained    | Declined |
| Standard wheel placement procedure                  |            |          |
| Tool positioning                                    |            |          |
| Bead breaking                                       |            |          |
| Lubrication                                         |            |          |
| Usage demounting head + helper                      |            |          |
| Demounting lower and upper bead                     |            |          |
| Reverse drop center ( <i>optional</i> )             |            |          |
|                                                     |            |          |

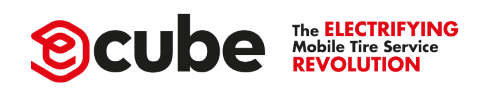

| Mounting                                                                                             | Trained                                                           | Declined |
|----------------------------------------------------------------------------------------------------|-------------------------------------------------------------------|----------|
| Positioning mounting head                                                                            |                                                                   |          |
| Mount lower beat                                                                                     |                                                                   |          |
| Mount upper beat with helper arm                                                                     |                                                                   |          |
| Inflate tire                                                                                         |                                                                   |          |
| Additional tool usage                                                                                |                                                                   |          |
| Third roll usage (Optional)                                                                          |                                                                   |          |
| In control helper arm (Optional)                                                                     |                                                                   |          |
|                                                                                                    |                                                                   |          |
|                                                                                                    |                                                                   |          |
| Maintenance                                                                                          | <u>Trained</u>                                                    | Declined |
| Separate checklist chapter 10                                                                        |                                                                   |          |
|                                                                                                    |                                                                   |          |
|                                                                                                    |                                                                   |          |
|                                                                                                    |                                                                   |          |
|                                                                                                    |                                                                   |          |
| By signing this paper, the technician is certified to use                                            | the Generation 4 Ecube                                            |          |
| By signing this paper, the technician is certified to use                                            | the Generation 4 Ecube                                            |          |
| By signing this paper, the technician is certified to use<br>Trainer Signature                       | the Generation 4 Ecube<br>Trainee Signature                       |          |
| By signing this paper, the technician is certified to use<br>Trainer Signature                       | the Generation 4 Ecube<br>Trainee Signature                       |          |
| By signing this paper, the technician is certified to use<br>Trainer Signature                       | the Generation 4 Ecube<br>Trainee Signature                       |          |
| By signing this paper, the technician is certified to use<br>Trainer Signature                       | the Generation 4 Ecube<br>Trainee Signature                       |          |
| By signing this paper, the technician is certified to use<br>Trainer Signature                       | the Generation 4 Ecube<br>Trainee Signature                       |          |
| By signing this paper, the technician is certified to use<br>Trainer Signature<br>                   | the Generation 4 Ecube<br>Trainee Signature<br>                   |          |
| By signing this paper, the technician is certified to use<br>Trainer Signature<br><br>Date signature | the Generation 4 Ecube<br>Trainee Signature<br>                   |          |
| By signing this paper, the technician is certified to use<br>Trainer Signature Date signature        | the Generation 4 Ecube<br>Trainee Signature<br><br>Date Signature |          |
| By signing this paper, the technician is certified to use<br>Trainer Signature Date signature        | the Generation 4 Ecube Trainee Signature                          |          |
| By signing this paper, the technician is certified to use   Trainer Signature   Date signature       | the Generation 4 Ecube Trainee Signature Date Signature           |          |
| By signing this paper, the technician is certified to use   Trainer Signature   Date signature       | the Generation 4 Ecube Trainee Signature Date Signature           |          |